## IP telefon Cisco SPA303g (SIP)

Stručný průvodce instalací a konfigurací

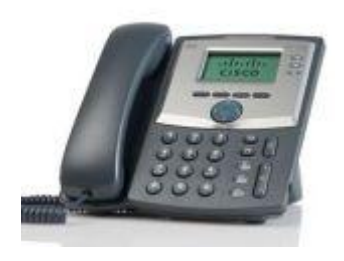

Pro veškeré vaše dotazy ohledně konfigurace námi dodaných adaptérů je vám k dispozici technická podpora firmy **XPHONE**.

Telefon: +420 417 669 122 (Po-Pá, 9:00 – 17:00) E-mail: <u>xphone@xphone.cz</u>

#### Instalace zařízení

Následujte, prosím, všechny níže uvedené kroky:

- 1. Připojte přiložený nebo vlastní přímý kabel s konektory RJ-45 do WAN portu
- 2. Připojte konektor napájení do adaptéru
- 3. Nyní můžete připojit napájecí trafo adaptéru do elektrické sítě.

#### Připojení do sítě, nastavení parametrů služeb telefonie

Všechny námi dodávané adaptéry jsou ve výchozím nastavení od výrobce. Adresa adaptéru je po jeho zapojení automaticky získána ze serveru DHCP, pokud je k dispozici. Po připojení adaptéru a nastavení parametrů služeb telefonie může dojít ze strany poskytovatele služeb telefonie k omezení přístupu koncového uživatele k některým detailním nastavením parametrů adaptéru z důvodu nežádoucího zásahu do nastavení.

Abyste byli schopni správně nastavit adaptér, potřebujete minimálně tyto položky:

- 1. IP adresu, síťovou masku, výchozí bránu nebo aktivní DHCP server s síti
- 2. Adresu SIP proxy serveru
- 3. Uživatelské jméno a heslo k účtu

#### Konfigurace zařízení pomocí webového rozhraní

Po nastavení nebo získání požadované IP adresy adaptéru je možné provádět další konfiguraci adaptéru pomocí integrovaného webového rozhraní.

- Otevřete webové rozhraní adaptéru ve vašem WWW prohlížeči na URL: http://<IP adresa adaptéru>/admin/advanced například: http://192.168.1.0/admin/advanced
- 2. Vyberte požadovanou záložku pro konfiguraci nastavení

Všechny níže uvedené parametry se nastavují v admin / advanced módu, tedy pokud se přihlásíte do zařízení, je nutné abyste vpravo nahoře viděli toto:

User Login basic | advanced

Aby bylo možné provést následující kroky, musí být na záložce System vyplněny tyto údaje: static IP: , NetMask: , Gateway: , Primary DNS: a optimálně Secondary DNS:

Vyplňují se jen v případě, že nejsou přiděleny serverem DHCP automaticky-Connection Type DHCP Tyto hodnoty Vám sdělí Váš poskytovatel připojení k internetu.

| Voice          | Call Histor          | 80 - C     | P       | rsonal Dir | ectory   |       |      |                    |      |  |
|----------------|----------------------|------------|---------|------------|----------|-------|------|--------------------|------|--|
| into           | System S             | P          | Provisi | gning      | Regional | Phone | User | Attendant Keys     |      |  |
| Ert I          | E42 E                | 3          | 1       |            |          |       |      |                    |      |  |
|                |                      |            |         |            |          |       |      |                    |      |  |
| m Configuratio | on                   |            |         |            |          |       |      |                    |      |  |
|                | Restricted Access Do | nains:     |         |            |          |       |      | Web Sener Port     | 00   |  |
|                | Enable Web Admin A   | Central La | A       |            |          |       |      | Admin Passad       |      |  |
|                | User Pas             | DIG        |         |            |          |       |      | Signaling Protocol | SP . |  |
|                | SPCP Auto-           | lefect.    | es 💌    |            |          |       |      | Phone-Ul-readonly: | no 💌 |  |
|                | Phone-Ul-user-       | node: [    | 0 4     |            |          |       |      |                    |      |  |
| et Connection  | Type                 |            |         |            |          |       |      |                    |      |  |
|                | Connection           | Type: [    | HCP -   |            |          |       |      |                    |      |  |
| IP Settings    |                      |            |         |            |          |       |      |                    |      |  |
| CAUSED ST.     | Bi                   | ICP.       |         |            |          |       |      | NotMask;           |      |  |
|                | Ga                   | eway.      |         |            |          |       |      |                    |      |  |
| al Noburst C   | onfinuration         |            |         |            |          |       |      |                    |      |  |

Konfigurace adaptéru pro službu Xphone

Na záložce Provisioning v sekci Configuration Profile na řádku Profile Rule: musí být zapsána tato hodnota:

| Voice         | Call H                                                                                                    | istory | Personal D   | irectory |        |                         |                |  |
|---------------|----------------------------------------------------------------------------------------------------|--------|--------------|----------|--------|-------------------------|----------------|--|
| into          | System                                                                                                    | SIP    | Provisioning | Regional | Phone  | User                    | Attendant Keys |  |
| Ext 1         | Ext 2                                                                                                    | Ext 3  |              |          |        |                         |                |  |
|               | Contraction of the local distance of the local distance of the loc |        |              |          |        |                         |                |  |
| uration Profi | le                                                                                                    |        |              |          |        |                         |                |  |
|               | Provision Enable                                                                                                    | yes +  |              |          |        | Resync On Reset:        | yes 🛩          |  |
|               | Resync Random Delay                                                                                                    | 2      |              |          |        | Resync At (HHmm):       |                |  |
|               | Resync At Random Delay                                                                                                    | 600    |              |          |        | Resync Periodic:        | 3600           |  |
|               | Resync Error Retry Delay                                                                                                    | 3600   |              |          |        | Forced Resync Delay:    | 3600           |  |
|               | Resync From SIF                                                                                                    | yes -  |              |          | Resync | : After Upgrade Attempt | yes 🚽          |  |
|               | Resync Trigger 1                                                                                                    |        |              |          |        |                         |                |  |
|               | Resync Trigger 2                                                                                                    | 6      |              |          |        |                         |                |  |
|               | Resume Fails On ENE                                                                                                    | yes -  |              |          |        |                         |                |  |
|               | treasure r ana con r tar                                                                                                    |        |              |          |        |                         |                |  |

http://www.xphone.cz/prov/cisco/cfg/spa303.php?mac=\$MAC

Ve spodní části uložte kliknutím na tlačítko Submit All Changes.

Submit All Changes

#### stránka před uložením bude vypadat takto:

| Veral Carlotte Factoria Limite |                                                                                                    |                             |       |  |
|--------------------------------|----------------------------------------------------------------------------------------------------|-----------------------------|-------|--|
| ing familie or interest in     | apone thum bee Attactive                                                                                                    |                             |       |  |
| Ed1 102 102                    |                                                                                                    |                             |       |  |
| lauration Prufile              |                                                                                                    |                             |       |  |
| Province English               |                                                                                                    | Reave: Dr. Reaut            |       |  |
| Responsibilities Delay         | 1                                                                                                    | Response At Officials       |       |  |
| Respect AcRamoon Deter         | 800                                                                                                    | Resource Periodic           | 2010  |  |
| Resyst: Drur Reny Delay        | 3800                                                                                                    | Ronald Releying Delleyi     | 101   |  |
| Respic From Sile               |                                                                                                    | Resync A for Spyrate Adeept | -     |  |
| Resyna Trigger 1               | Second Second Se |                             |       |  |
| Results Trager 2               |                                                                                                    |                             |       |  |
| Resona Falls On 1707           |                                                                                                    |                             |       |  |
| Prefix Park                    | Http://www.automa.co.boro/takcolchy/EPK.phu/macv/EVAC                                                                                                    |                             |       |  |
| Policius 1                     |                                                                                                    |                             |       |  |
| Professional 2                 |                                                                                                    |                             |       |  |
| Profesta (A                    |                                                                                                    |                             |       |  |
| DHOR Option To Line            | 44. 150 150 150                                                                                                    | Transport Protocol.         | max . |  |
| Log Respect Perparat Ving      | Philate - Negating rays: DO-bit: 00004-900004-90                                                                                                    |                             |       |  |
| Log Respire Records Mag        | \$95 \$8.4.1 - Secondaria more SCOCHE (SECON SPORTSMCN)                                                                                                    |                             |       |  |
| Log Respond Palace Mag.        | SPI StL - Regist fallet SF26                                                                                                    |                             |       |  |
| Report Gale                    | A CONTRACTOR OF A CONTRACTOR OF                                                                                                    |                             |       |  |
| Law Configurate Resync         | in T                                                                                                    |                             |       |  |
| ware operade                   |                                                                                                    |                             |       |  |
| Upprets Biative                |                                                                                                    | Lippedia Error Reiny Briky  | 899   |  |
| Descripto Revision             |                                                                                                    |                             |       |  |
| Topped Rus.                    |                                                                                                    |                             |       |  |
| Los topicale Record the        | 100 BLAC . The second Division of Division and Division of Division of Divisiono of Division of Divisiono of Division of Divis |                             |       |  |

### Pro načtení hodnoty zadáte v řádku adresy prohlížeče následující:

http://IPadresazařízení/admin/resync například http://192.168.1.0/admin/resync

Nyní vyčkejte na nahrání nastavení služby Xphone. Tato doba je závislá na rychlosti Vašeho připojení a může trvat až 1 minutu.

Po úspěšném dokončení by se stránka měla sama obnovit.Pokud se tak nestane,pokračujte a na záložce Regional zkontrolujte tyto údaje,které by se měly změnit dle obrázku.Jsou to zejména první hodnoty,které by měly začínat na 425, což je kód pro CZ.

| Voice | Call His               | story                               | Personal Di                                                    | rectory  |       |   |  |  |  |
|-------|------------------------|-------------------------------------|----------------------------------------------------------------|----------|-------|---|--|--|--|
| Info  | System                 | SIP                                 | Provisioning                                                   | Regional | Phone | U |  |  |  |
| Ext 1 | Ext 2                  | Ext 3                               |                                                                |          |       |   |  |  |  |
|       | Busy Tone:             | 425@-19;60(.330/.330/1)             |                                                                |          |       |   |  |  |  |
|       | Outside Dial Tone:     | 425@-19;60(.175/.175/1,.330/.330/1) |                                                                |          |       |   |  |  |  |
|       | Busy Tone:             | 425@-19;60(.330/.330/1)             |                                                                |          |       |   |  |  |  |
|       | Reorder Tone:          | 985@-16                             | 955@-16,1428@-16,1777@-16;20(.380/0/1,.380/0/2,.380/0/3,0/1/0) |          |       |   |  |  |  |
|       | Off Hook Warning Tone: | 425@-19;60(.220/.220/1)             |                                                                |          |       |   |  |  |  |
|       | Ring Back Tone:        | 440@-19,480@-19;*(2/4/1+2)          |                                                                |          |       |   |  |  |  |
|       | Call Waiting Tone:     | 440@-10;30(.3/9.7/1)                |                                                                |          |       |   |  |  |  |
|       | Confirm Tone:          | 600@-16;1(.25/.25/1)                |                                                                |          |       |   |  |  |  |

Posledním krokem je nastavení SIP serveru a sip uživatelského účtu v záložce Ext1 nebo 2 či 3.

Zde se na v sekci Proxy and Registration na řádku Proxy: zadá hodnota sip serveru přes který s přihlašujete. Toto naleznete na stránkách <u>www.xphone.cz</u> v sekci Vašeho sipového účtu. Například sip2.xphone.cz

Poté v sekci Subscriber Information na řádcích Display Name: a User ID: zadáte Vaše uživatelské SIP jméno a na řádku Password: zadáte Vaše uživatelské SIP heslo

| Voice            | Ca                       | I History  | Pers         | onal Directory |        |          |                 |             |         |
|------------------|--------------------------|------------|--------------|----------------|--------|----------|-----------------|-------------|---------|
| Info             | System                   | SIP        | Provisioni   | ng Region      | al Pho | ne T     | User            | Attenda     | int Key |
| Ext 1            | Ext 2                    | Ext 3      |              |                | 0.60   | 516      |                 | ŝ.          |         |
|                  | Mailbo                   | Dx ID      |              |                |        |          | Voice N         | all Server: |         |
|                  | Voice Mail Subscribe Int | erval BB   | 400          |                |        |          | SI              | tate Agent: |         |
|                  | CFWD Notify              | Serv no    | *            |                |        |          | CFW             | D Notifier: |         |
|                  | User ID with Do          | main no    |              |                |        |          | Broad           | soft ACD:   | no      |
|                  | Auto Ans Page On Active  | Call ye    | s •          |                |        |          | Feature         | Key Sync:   | no      |
|                  |                          |            |              |                |        |          |                 |             |         |
| oxy and Registr  | ation                    |            | <b>2</b>     |                |        |          |                 |             |         |
|                  |                          | rexy sp    | 2.xphone.cz  |                |        |          | _               |             |         |
|                  | Outbound F               | Раху       |              |                |        |          | _               |             |         |
|                  | Alternate F              | rexy       |              |                |        |          | _               |             |         |
|                  | Alternate Outbound F     | roxy       |              |                |        |          |                 |             | -       |
|                  | Dee Outbarred I          | heaver the |              |                |        |          | Dee OB Deess    | the Otelaar | 1000    |
| Voice            | Call Hi                  | slory      | Personal D   | irectory       |        |          |                 |             |         |
| Info             | System                   | SIP        | Provisioning | Regional       | Phone  | User     | Attenda         | ant Keys    |         |
| Ext 1            | Ext 2                    | Ext 3      |              |                |        | <u>.</u> |                 |             |         |
|                  |                          |            |              |                |        |          |                 |             | _       |
| scriber Informat | ion                      |            |              |                |        |          |                 |             |         |
|                  | Display Name             | : SIPuse   | rNAME        |                |        |          | User ID:        | SIPuserN    | AME     |
|                  | Password: SIPpassword    |            | sword        |                |        |          | Use Auth ID:    | no 米        |         |
|                  | Auth ID                  | 2          |              |                |        | Revers   | ed Auth Realm:  |             |         |
|                  | Mini Certificate         |            |              |                |        |          |                 |             |         |
|                  | SRTP Private Key         | r 🗌        |              |                |        |          |                 |             |         |
| io Configuration |                          |            |              |                |        |          |                 |             |         |
|                  | Preferred Codeo          | G711a      | -            |                |        | Use P    | ref Codec Only: | no -        |         |
|                  | Second Preferred Coded   | : G729a    | -            |                |        | Third Pr | eferred Codec:  | Unspecifie  | ed +    |
|                  | OZAC Fachle              |            |              |                |        |          | OTO Fuchier     | 1.1.2.1     |         |

Ve spodní části uložte kliknutím na tlačítko Submit All Changes. Telefon by měl být nakonfigurovaný.

Submit All Changes

Funkčnost služby lze ověřit vyzvednutím sluchátka, kde by již měl být slyšet oznamovací tón.

Čeština se do tohoto telefonu nastaví automaticky po restartu telefonu, poté by v konfigurace v sekci Regional viz obrázek.

| Voice Call Histo |                         |             | Personal C                  | lirectory              |                         |                         |                |
|------------------|-------------------------|-------------|-----------------------------|------------------------|-------------------------|-------------------------|----------------|
| Info             | System                  | SIP         | Provisioning                | Regional               | Phone                   | User                    | Altendant Keys |
| Ext 1            | Ext 2                   | Ext 3       |                             |                        |                         |                         |                |
|                  | Prefer G72Ba            | ode *017    | 29                          |                        |                         | Force G729a Code        | +02729         |
| liscellaneous    |                         |             |                             |                        |                         |                         |                |
|                  | Set Local Date (mr      | vdd)        |                             |                        | S                       | et Local Time (HH/mm)   | ¢ []           |
|                  | Time.                   | Zone GMT    | +01:00 👻                    |                        |                         | Time Offset (HH/mm)     |                |
|                  | Ignore DHCP Time C      | ffset yes   | ×                           |                        |                         |                         |                |
|                  | Daylight Saving Time    | Rule start  | 3/-1/7/2:0:0;end=10/-1/7/2: | 0:0;save=1             |                         |                         |                |
|                  | Daylight Saving Time Er | able yes    | *                           |                        |                         | DTMF Playback Level     | -16            |
|                  | DTMF Playback Length    |             | .1 Inband DTMF Bo           |                        |                         |                         | 12dB 💌         |
|                  | Dictionary Server §     | cript serve | http://www.xphone.cz/prov/s | isco/Ing/sps30x/;d0=Er | nglish;x0=en.xml;d1=Cze | ch:x1=cz                |                |
|                  | Language Sele           | ction Czec  | h                           |                        | Def:                    | ault Character Encoding | UTF-8          |

Pokud by se nastavení češtiny neprovedlo, bude zapotřebí telefon nastavit na tovární hodnoty, poté nastavit pro použití ve Vaší síti a následně nahrát provisioning.

# Při jakémkoliv problému s nastavením kontaktujte naše CallCentrum Xphone: 417 669 122

Další informace a manuály naleznete na našich stránkách: <u>http://www.xphone.cz</u> Kde se můžete také přihlásit ke svému účtu, administrovat ho, zobrazit si výpisy hovorů, dobíjet kredit a další.

**Upozornění:** Jakákoli změna nastavení, které nastavil poskytovatel služeb telefonie může vést k problémům s kvalitou a dostupností služby. V případě nejasností nebo problémů kontaktujte technickou pomoc XPHONE CZECH na telefonním čísle +420 417 669 122 nebo e-mailu <u>xphone@xphone.cz</u>.